## Инструкция по регистрации на ЭТП Группы ЛСР

# 1. Перейдите на страницу регистрации, нажав на кнопку «Начать работу» или ссылку «Регистрация» в правом верхнем углу страницы.

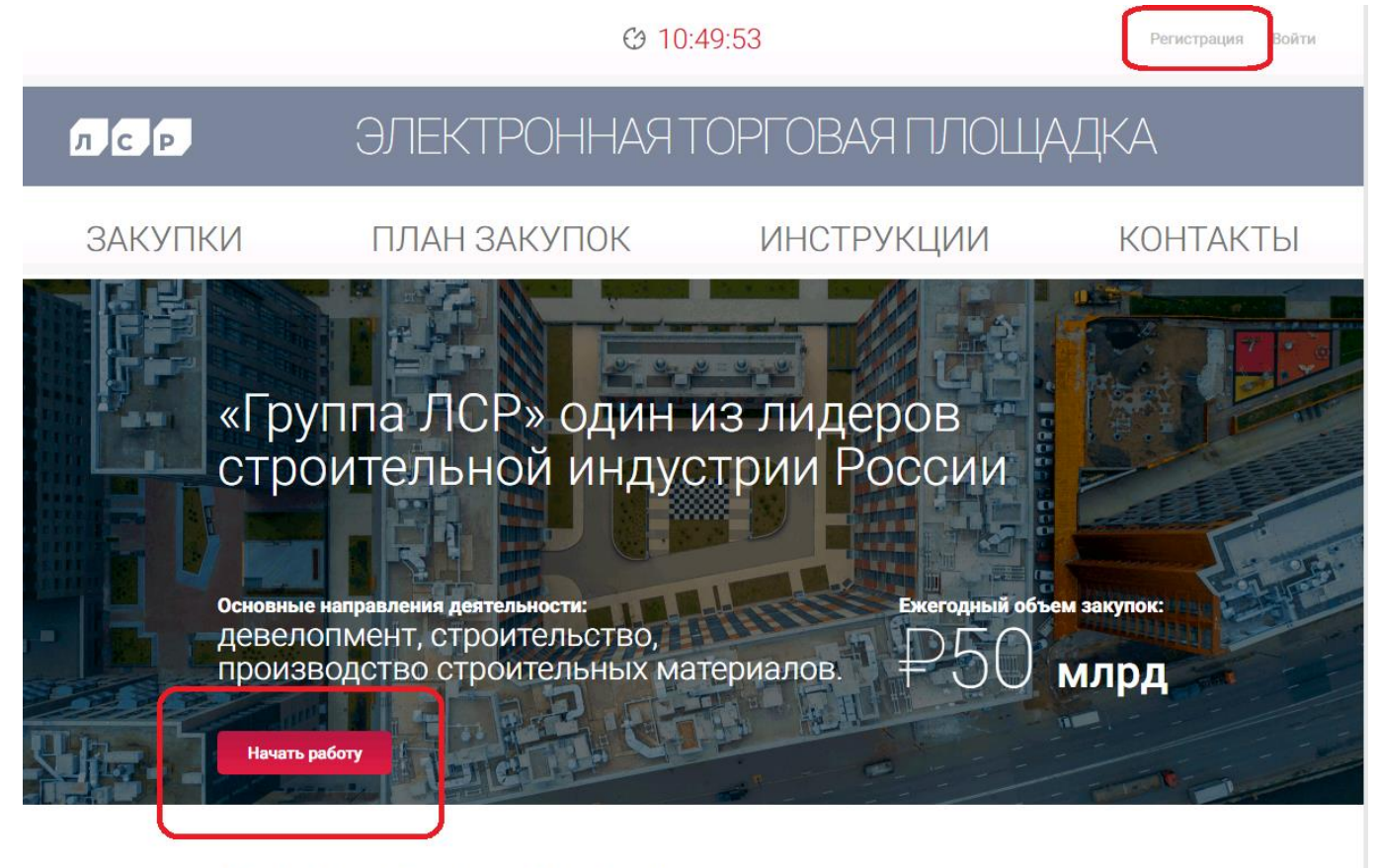

Уважаемые контрагенты!

2. Заполните свои данные (поля, отмеченные «\*», являются обязательными к заполнению). Дайте согласие на обработку персональных данных, установив флаг, и нажмите «Продолжить».

### Данные пользователя

| Данные пользователя Подтверждение электронн                                                                                                    | ной почты Данные организации | Документы и сведения |
|----------------------------------------------------------------------------------------------------|------------------------------|----------------------|
| Логин*                                                                                                    | Ромашка                      |                      |
| Пароль*                                                                                                    |                              | Показать             |
| Подтверждение пароля*                                                                                                    |                              |                      |
| Эл.почта*                                                                                                    | romashka@gmail.ru            |                      |
| Телефон *                                                                                                    | +7 (999) 999-99-99           |                      |
| Мобильный телефон *                                                                                                    | +7 (999) 999-99-99           |                      |
| Фамилия*                                                                                                    | Иванов                       |                      |
| Имя *                                                                                                    | Иван                         |                      |
| Отчество                                                                                                    | Иванович                     |                      |
| Согласие на обработку персональных данных                                                                                                    |                              |                      |
| Настоящим даю согласие на обработку моих персональных данных Оператору электронной площадки "ЭТП Группы ЛСР" (далее Оператор) для обеспечения моего<br>участия в закупках на электронной площадке "ЭТП Группы ЛСР". Персональные данные, на обработку которых распространяется данное разрешение, включают в<br>себя данные, предоставленные мною в форме анкет, договоров и других документов, заполненных мною на электронной площадке, а также переданных мной<br>Оператору лично, через представителя, почтовой связью или иным способом. Обработка персональных данных включает в себя совершение действий,<br>предусмотренных пунктом 3 части первой статьи 3 Федерального закона от 27 июля 2006 года N 152-ФЗ "О персональных данных". Обработка персональных<br>данных может быть как автоматизированная, так и без использования средств автоматизации. Настоящее согласие выдано без ограничения срока его действия.<br>Нажимая кнопку "Продолжить", Вы принимаете условия работы в системе. |                              |                      |

**Важно!** Длина устанавливаемого пароля должна быть не менее 8 символов. Пароль должен состоять из букв латинского алфавита, цифр и специальных символов: . , : ; ? ! \* + % - < > @ [] { } / \ \_ {} \$ #. Буквенная часть пароля должна содержать как строчные, так и прописные буквы.

3. Перейдите по ссылке в письме, которое пришло на указанную при регистрации почту, или скопируйте и вставьте код подтверждения на странице подтверждения электронной почты самостоятельно. Нажмите «Продолжить».

### Данные пользователя

| Данные пользователя                                                           | Подтверждение электронной почты                                                  | Данные организации                                         | Документы и сведения            |
|-------------------------------------------------------------------------------|----------------------------------------------------------------------------------|------------------------------------------------------------|---------------------------------|
| На Ваш адрес электронной почты отпра<br>нажмите кнопку "Продолжить". Адрес эл | авлен код подтверждения. Пожалуйста, пр<br>лектронной почты Вы можете изменить в | ооверьте свой почтовый ящик, введите к<br>личном кабинете. | од в поле "Код подтверждения" и |
| Код подтверждения*                                                            |                                                                                  | 63954D8A-0258-4A46-BD9E-6F022A7                            | 72211                           |
| Продолжить<br>Выслать код подтверждения еще раз                               | 1                                                                                |                                                            |                                 |

В случае если на указанную Вами электронную почту код подтверждения не пришел, следуйте инструкции ниже:

1. Убедитесь, что почтовый адрес указан корректно.

2. Проверьте папку «Спам». Если письмо не найдено, перейдите к следующему шагу.

3. Проверьте, не применены ли фильтры, настроенные на удаление входящих писем. Данную информацию уточните у технических специалистов Вашей организации.

4. Нажмите на кнопку «Выслать код подтверждения ещё раз».

### Данные пользователя

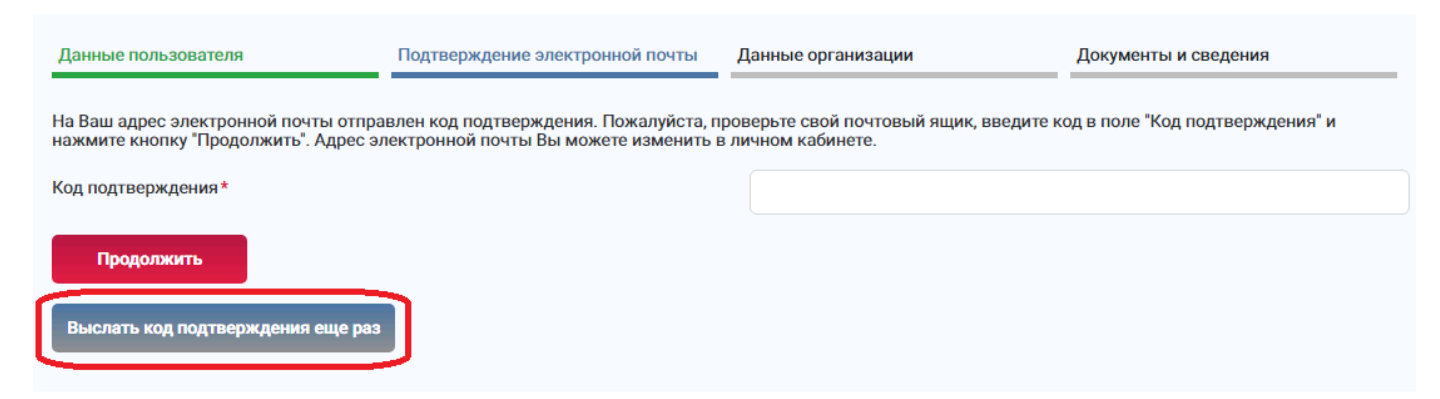

5. При отсутствии письма **<u>в течение 2-3 часов</u>** после нескольких попыток повторно получить код сделайте запрос в службу поддержки ЭТП по адресу **<u>purchase@lsrgroup.ru</u>**, указав ИНН организации и перечислив выполненные шаги для получения кода подтверждения.

### 4. Заполните данные организации.

Данные организации

1)Заполните поле **«Тип компании»**. Если вы регистрируетесь от лица компании, имеющей организационно-правовой статус ИП, выберите значение «Физическое лицо». В остальных случаях выберите значение «Юридическое лицо».

| Данные пользователя    | Подтверждение электронной почты | Да               | иные организации | Документы и сведения |
|------------------------|---------------------------------|------------------|------------------|----------------------|
| Тип компании           |                                 | ſ                | Юридическое лицо | A                    |
| Толное наименование *  |                                 | Юридическое лицо |                  |                      |
| Краткое наименование * |                                 | J                | Физическое лицо  |                      |
| NHH*                   |                                 |                  |                  |                      |

2)Заполните поле **«Полное наименование»**, указав полное наименование организации в соответствии с учредительными документами, например, «<u>Общество с ограниченной ответственностью</u> «Ромашка». Если организация зарегистрирована как ИП, укажите правовой статус компании (Индивидуальный предприниматель) и ФИО полностью, например, «<u>Индивидуальный предприниматель</u> Иванов Иван Иванович».

### Данные организации

| Данные пользователя   | Подтверждение электронной почты | Данные организации                                                                                                    | Документы и сведения                                                                       |
|-----------------------|---------------------------------|----------------------------------------------------------------------------------------------------|--------------------------------------------------------------------------------------------|
| Тип компании          |                                 | Юридическое лицо                                                                                                    |                                                                                            |
| Полное наименование * |                                 | Общество с ограниченной ответ                                                                                              | ственностью "Ромашка"                                                                      |
|                       |                                 | Укажите полное наименование организаци<br>например, Общество с ограниченной ответ<br>предприниматель Иванов Иван Иванович  | и в соответствии с учредительными документами,<br>ственностью "Ромашка" или Индивидуальный |
|                       |                                 |                                                                                                    |                                                                                            |
| Данные пользователя   | Подтверждение электронной почты | Данные организации                                                                                                    | Документы и сведения                                                                       |
| Тип компании          |                                 | Физическое лицо                                                                                                    |                                                                                            |
| Полное наименование*  |                                 | Индивидуальный предпринимат                                                                                                | ель Иванов Иван Иванович                                                                   |
|                       |                                 | Укажите полное наименование организаци<br>например, Общество с ограниченной ответс<br>предприниматель Иванов Иван Иванович | и в соответствии с учредительными документами,<br>твенностью "Ромашка" или Индивидуальный  |

# 3)Заполните поле **«Краткое наименование»**, указав наименование компании в формате «Наименование организации, <u>правовая форма</u>», например, «Ромашка, <u>ООО</u>» или «Иванов Иван Иванович, <u>ИП</u>».

| Данные пользователя                           | Подтверждение электронной почты                                                                                                    | Данные организации                                                                                                    | Документы и сведения                                                                |  |
|-----------------------------------------------|----------------------------------------------------------------------------------------------------|----------------------------------------------------------------------------------------------------|-------------------------------------------------------------------------------------|--|
| Тип компании                                  |                                                                                                    | Юридическое лицо                                                                                                    |                                                                                     |  |
| Полное наименование*                          | олное наименование *                                                                                                    |                                                                                                    | Общество с ограниченной ответственностью "Ромашка"                                  |  |
|                                               |                                                                                                    | Укажите полное наименование организации в о<br>например, Общество с ограниченной ответстве<br>предприниматель Иванов Иван Иванович | соответствии с учредительными документами,<br>инностью "Ромашка" или Индивидуальный |  |
| Краткое наименование*                         | Краткое наименование*                                                                                                    |                                                                                                    |                                                                                     |  |
|                                               |                                                                                                    | Укажите краткое наименование в формате "На<br>например, Ромашка, ООО или Иванов Иван Ива                                           | именование организации, правовая форма",<br>анович, ИП                              |  |
|                                               |                                                                                                    |                                                                                                    |                                                                                     |  |
| Данные пользователя                           | Подтверждение электронной почты                                                                                                    | Данные организации                                                                                                    | Документы и сведения                                                                |  |
| Тип компании                                  |                                                                                                    | Физическое лицо                                                                                                    |                                                                                     |  |
| Полное наименование*<br>Краткое наименование* | Индивидуальный предприниматель                                                                                                    | Иванов Иван Иванович                                                                                                    |                                                                                     |  |
|                                               | Укажите полное наименование организации в с<br>например, Общество с ограниченной ответствен<br>предприниматель Иванов Иван Иванович | соответствии с учредительными документами,<br>нностью "Ромашка" или Индивидуальный                                                 |                                                                                     |  |
|                                               |                                                                                                    | Иванов Иван Иванович, ИП                                                                                                    |                                                                                     |  |
|                                               |                                                                                                    | Укажите краткое наименование в формате "Наи<br>например, Ромашка, 000 или Иванов Иван Ива                                          | іменование организации, правовая форма",<br>нович, ИП                               |  |

4)Заполните остальные данные в соответствии с учредительными документами. Нажмите «Продолжить».

### Данные организации

| Данные пользователя    | Подтверждение электронной почты | Данные организации                                                                                                    | Документы и сведения                                                                   |
|------------------------|---------------------------------|----------------------------------------------------------------------------------------------------|----------------------------------------------------------------------------------------|
| Тип компании           |                                 | Юридическое лицо                                                                                                    |                                                                                        |
| Полное наименование *  |                                 | Общество с ограниченной ответсти                                                                                                    | венностью "Ромашка"                                                                    |
| Краткое наименование * |                                 | Укажите полное наименование организации в<br>например, Общество с ограниченной ответств<br>предприниматель Иванов Иван Иванович<br>Ромацика 000 | а соответствии с учредительными документами,<br>еенностью "Ромашка" или Индивидуальный |
|                        |                                 | Укажите краткое наименование в формате "На                                                                                                    | аименование организации, правовая форма",                                              |
|                        |                                 | например, Ромашка, ООО или Иванов Иван Ив                                                                                                    | занович, ИП                                                                            |
| NHH *                  |                                 | 11111111                                                                                                    |                                                                                        |
| КПП*                   |                                 | 22222222                                                                                                    |                                                                                        |
| огрн*                  |                                 | 1053600591198                                                                                                    |                                                                                        |
| Юридический адрес*     |                                 | Санкт-Петербург, ул. Казанская, д.                                                                                                    | 1, <u>oф.1</u>                                                                         |
|                        |                                 | Почтовый адрес совпадает с юрид                                                                                                    | дическим                                                                               |
| Почтовый адрес*        |                                 | Санкт-Петербург, ул. Казанская, д.                                                                                                    | 1, оф.1                                                                                |
| Адрес сайта            |                                 | romashka.ru                                                                                                    |                                                                                        |
| Телефон*               |                                 | +7 (999) 999-99-99                                                                                                    |                                                                                        |
| Эл.почта*              |                                 | romashka@gmail.com                                                                                                    |                                                                                        |
| Руководитель           |                                 | Ромашкин Иван Иванович                                                                                                    |                                                                                        |
| Продолжить             |                                 |                                                                                                    |                                                                                        |

## 5. Прикрепите требуемые документы в разделе «Документы», нажмите «Загрузить».

Документы \_

| Свидетельство о государственной регистрации юридического лица*                                                                  | Выбрать файл |
|----------------------------------------------------------------------------------------------------|--------------|
| Устав (скан-копия, заверенная подписью с расшифровкой и печатью на каждом листе)*                                               | Выбрать файл |
| Выписка из ЕГРЮЛ / ЕГРИП, не старше 1 месяца от даты предоставления                                                             |              |
| (скан-копия, заверенная подписью с расшифровкой и печатью на каждом листе)*                                                     | Выбрать файл |
| Документы (доверенности, приказы и т.п.), подтверждающие полномочия лиц,<br>уполномоченных подписывать документы с заказчиком * | Выбрать файл |
| Загрузить                                                                                                    |              |

6. Убедитесь, что все файлы загрузились корректно, и подайте заявку, нажав на «Подать». Срок рассмотрения заявки на регистрацию составляет 1 рабочий день.

### Редактирование заявки моей организации

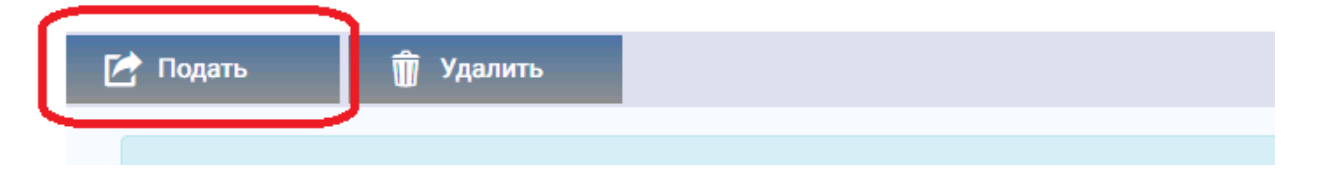

7. Ожидайте получения уведомления с результатами рассмотрения заявки. Уведомление отобразится в личном кабинете и продублируется на указанную при регистрации почту, если настроена рассылка уведомлений.

Важно! Участие в процедурах возможно только после подтверждения регистрации организации.

8. При отклонении заявки изучите причину отклонения и подайте новую заявку, перейдя по ссылке в уведомлении или зайдя в личный кабинет в раздел «Моя организация». Внесите изменения в исходную заявку согласно замечаниям в письме и нажмите «Подать». Ожидайте уведомления с результатами рассмотрения заявки.

### Моя организация

| + Подать новую заявку на регистрацию |                                                       |                   |                                           |
|--------------------------------------|-------------------------------------------------------|-------------------|-------------------------------------------|
| Полное наименование                  | Общество с ограниченной ответственностью<br>"Ромашка" | Юридический адрес | Санкт-Петербург, Казанская ул., д.1, оф.1 |
|                                      | Powouwa 000                                           | Почтовый адрес    | Санкт-Петербург, Казанская ул., д.1, оф.1 |
| краткое наименование                 | сраткое наименование Ромашка, 000                     | Адрес сайта       | romashka.ru                               |
| Руководитель                         | Иванов Иван Иванович                                  | Телефон           | +7 (000) 000-00-00                        |
| ИНН                                  | 111111111                                             | Τελέφοη           | ., (,,,,,,,,,,,,,,,,,,,,,,,,,,,,,,,,,,,   |
| KDD                                  | 0000000                                               | Эл. почта         | romashka@gmail.com                        |
| NIII                                 |                                                       | Статус            | Не активна                                |
| ОГРН                                 | 1053600591198                                         |                   |                                           |

### Редактирование заявки моей организации

| 🖆 Подать 🍿 Удалить                                                                      |                                                                                                    |  |
|-----------------------------------------------------------------------------------------|----------------------------------------------------------------------------------------------------|--|
| При изменении юридически значимых данных необходимо прикрепить подтверждающие документы |                                                                                                    |  |
| Роль организации                                                                        | Участник торгов                                                                                                    |  |
| Тип компании                                                                            | Юридическое лицо                                                                                                    |  |
| Полное наименование*                                                                    | Общество с ограниченной ответственностью "Ромашка"                                                                                                    |  |
|                                                                                         | Укажите полное наименование организации в соответствии с учредительными документами,<br>например, Общество с ограниченной ответственностью *Ромашка* или Индивидуальный<br>предприниматель Иванов Иван Иванович |  |
| Краткое наименование*                                                                   | Ромашка, 000                                                                                                    |  |
|                                                                                         | Укажите краткое наименование в формате "Наименование организации, правовая форма",<br>например, Ромашка, ООО или Иванов Иван Иванович, ИП                                                                       |  |
| NHH*                                                                                    | 111111111                                                                                                    |  |
| кпп*                                                                                    | 222222222                                                                                                    |  |